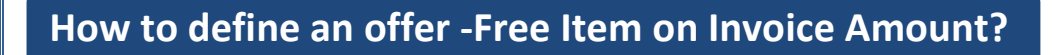

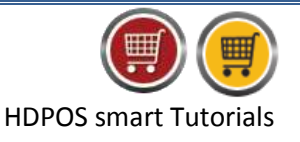

To define an offer-'Free Item on Invoice Amount', follow the steps below.

1. Run HDPOS smart. From main invoice screen, click on Set-Up.

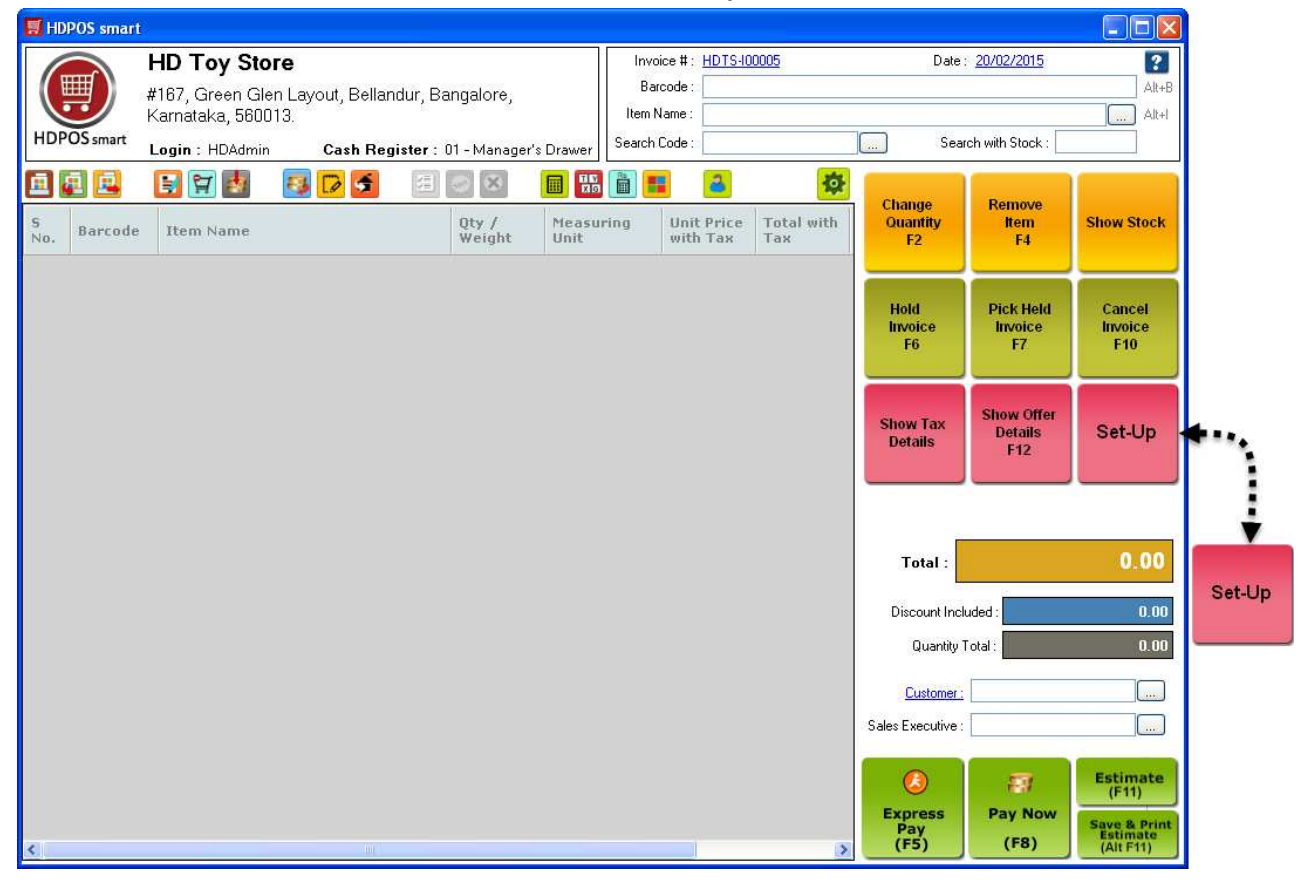

- 2. From Set-Up screen, click on 3<sup>rd</sup> page and select **Offer**.
- 3. From Offer Manager Screen, click on Add New Offer.

**Hyper Driv** 

| 📕 Offer Manager |              | · · · · · · · · · · · · · · · · · · ·                                                                                                    |             |          |
|-----------------|--------------|----------------------------------------------------------------------------------------------------|-------------|----------|
|                 | <b>B</b>     | 🗄 🔼 🔜 🛛 💌                                                                                                    |             | ?        |
| 1 2 3           | 4 5          | Show All ○ Show Current ○ Show All ○ Show All ○ Show Current ○ Show Current ○ | how Expired | Search ! |
|                 | M.           |                                                                                                    |             |          |
| Loyalty         | Customer Gp. |                                                                                                    |             |          |
|                 | %            |                                                                                                    |             |          |
| Offer           | Tax          |                                                                                                    |             |          |
|                 | 123489       |                                                                                                    |             |          |
| Bank Branch     | Bank Account |                                                                                                    |             |          |

Hyper Drive Information Technologies Private Limited | Page 1 of 4

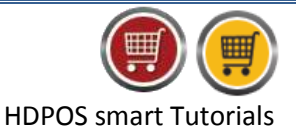

4. In the **Add New Offer** screen, enter all the required details.

- a. Select the offer type as 'Free Item on Invoice Amount'.
- b. Select the offer Start Date & Time and End Date & Time.
- c. **'Is Repeated '**checkbox: Check this checkbox if you want to repeat the offer on any other day(s) of the week.
  - When you check this checkbox, **Repeated Days** section is enabled.
  - Select the days for which you want to apply offer by checking the checkboxes.
  - You can also select the time period during which the offer will be applied.
- d. Enter **name** for offer.

Hyper E

e. Under **Select Business Location** section: You can select all business locations or some business locations for which you want the offer to be applied.

- To select all business locations, mark the radio button "Applicable to all Business Locations".
- To select some of the business locations, mark the radio button "Applicable Only for Selected Business Locations". Then check the Business Location name for which you want the offer to be applied.

| Add New Offe                                       | er                                                                                                    |            |
|----------------------------------------------------|----------------------------------------------------------------------------------------------------|------------|
|                                                    |                                                                                                    |            |
| Offer Type :                                       | ; Free Item On Invoice                                                                                                    |            |
| Description :                                      | : Free item on invoice amount                                                                                                    |            |
| Offer Start Date :                                 | 20/02/2015 00:00:00 🕑 Offer End Date : 20/02/2015 23:59:59 💌                                                                                                    |            |
|                                                    | <ul> <li>✓ Is Repeated Day</li> <li>Sunday</li> <li>Monday</li> <li>Tuesday</li> <li>✓ Wednesday</li> <li>✓ Thursday</li> <li>✓ Friday</li> <li>✓ Saturday</li> <li>✓ Start Time : 12:00 AM </li> <li>✓ End Time : 11:59 PM </li> </ul>                                                                                                    |            |
| Offer Name :                                       | Active Applied for coupons                                                                                                    |            |
| Select Business L                                  | Locations Select Customer Groups                                                                                                    |            |
| <ul> <li>Applicable</li> <li>Applicable</li> </ul> | e To All Business Locations  © Applicable To All Customer Groups Customer Customer C | r Groups   |
| HD Toy Store                                       | e:                                                                                                    |            |
| U HUII Franchis                                    | Ise Store                                                                                                    |            |
| Repeat Disco                                       | ount on Invoice Amount                                                                                                    |            |
| Invoice Total                                      | al : 3,000.00                                                                                                    |            |
| Free Item                                          | m : Dora Doll                                                                                                    |            |
|                                                    |                                                                                                    |            |
| Free Item Quantity                                 |                                                                                                    |            |
|                                                    | Chur (C                                                                                                    | Concol     |
|                                                    | 2 die lie                                                                                                    | nj Cancer  |
| f. Under                                           | er Select Customer Groups section: You can select all customer groups or sor                                                                                                    | ne         |
| custor                                             | omer groups for which you want the offer to be applied.                                                                                                    |            |
|                                                    | • To select all business locations, mark the radio button "Applicable to all Bu                                                                                                    | usinoss    |
|                                                    | Locations".                                                                                                    | 2011/032   |
|                                                    | Hyper Drive Information Technologies Private Limited   P                                                                                                    | age 2 of 4 |

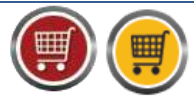

**HDPOS** smart Tutorials

- To select some of the customer groups, mark the radio button "Applicable Only for Selected Customer Groups". Then check the customer group name for which you want the offer to be applied.
- **g. Repeat Discount on Invoice Amount** checkbox: If this checkbox is checked the offer will be applied for Invoice Amount repeatedly.
- h. Invoice Total: Enter the invoice amount for how much you want the offer to be applied.
- i. Free Item: Enter the name of free item that will be given for this offer.
- j. Free Item Quantity: Enter the quantity of free item that will be given for this offer.
- k. Click on Save.
- 5. Go back to main screen and make an invoice equal to the amount mentioned in offer.

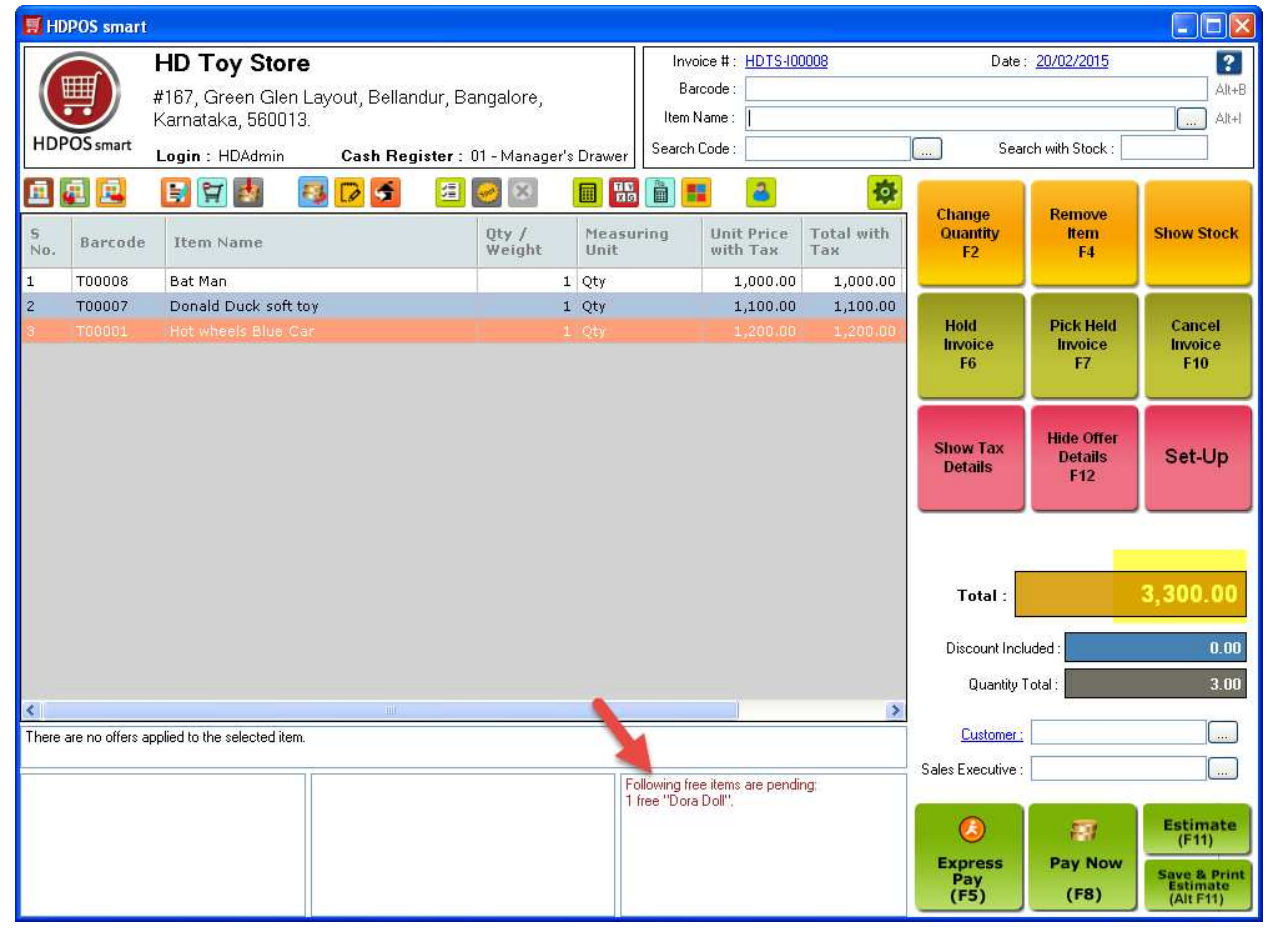

- 6. As the invoice amount is more than the specified amount, the offer got applied and shown in the offer details section.
- 7. Add the free item to the invoice.

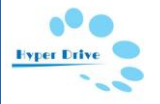

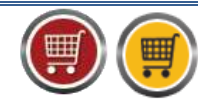

HDPOS smart Tutorials

| 🗾 на         | DPOS smart      |                                                             |                 |                         |        |                        |                   |                        |                              |                                                            |
|--------------|-----------------|-------------------------------------------------------------|-----------------|-------------------------|--------|------------------------|-------------------|------------------------|------------------------------|------------------------------------------------------------|
| HD Toy Store |                 |                                                             |                 | Invoice # : HDTS-100008 |        |                        | Date              |                        |                              |                                                            |
|              | 3               | #167, Green Glen Layout, Bellandur, B<br>Karnataka, 560013. | angalore,       |                         | Item I | Name:                  |                   |                        |                              | Alt+I                                                      |
| HD           | POS smart       | Login : HDAdmin Cash Register :                             | 01 - Manager's  | Drawer                  | Search | Code :                 |                   | Sea Sea                | rch with Stock :             |                                                            |
|              | <u>a</u> 🖻      |                                                             | <b>e</b>        |                         |        | 2                      | *                 | Change                 | Remove                       |                                                            |
| S<br>No.     | Barcode         | Item Name                                                   | Qty /<br>Weight | Measu<br>Unit           | ring   | Unit Price<br>with Tax | Total with<br>Tax | Quantity<br>F2         | ltem<br>F4                   | Show Stock                                                 |
| 1            | T00008          | Bat Man                                                     | 1               | Qty                     |        | 1,000.00               | 1,000.00          |                        |                              |                                                            |
| 2            | T00007          | Donald Duck soft toy                                        | 1               | Qty                     |        | 1,100.00               | 1,100.00          | 11-14                  | Distribut                    | Connel                                                     |
| 3            | T00001          | Hot wheels Blue Car                                         | 1               | Qty                     |        | 1,200.00               | 1,200.00          | Invoice                | Invoice                      | Invoice                                                    |
| 4            | T00005          | Dora Doll                                                   | 1               | Qty                     |        | 0.00                   | 0.00              | F6                     | F7                           | F10                                                        |
|              |                 |                                                             |                 |                         |        |                        |                   | Show Tax<br>Details    | Hide Offer<br>Details<br>F12 | Set-Up                                                     |
|              |                 |                                                             |                 |                         |        |                        |                   | Total :                |                              | 3,300.00                                                   |
|              |                 |                                                             |                 |                         |        |                        |                   | Discount Inc           | uded :                       | 1,200.00                                                   |
|              |                 |                                                             |                 |                         |        |                        |                   | Quantity               | Total :                      | 4.00                                                       |
| <            |                 |                                                             |                 |                         |        |                        | >                 |                        | -                            |                                                            |
| This ite     | em is free unde | er "***Get Dora Doll free for Invoice Amount 3000 ***".     |                 |                         |        |                        |                   | Customer :             | Small Wonders                |                                                            |
|              |                 | Following offers are applie                                 | d               |                         |        |                        |                   | Sales Executive :      | Harika V                     |                                                            |
|              |                 | Received 1 free "Dora Do                                    | ы.<br>ЭШ".      |                         |        |                        |                   | Express<br>Pay<br>(F5) | Pay Now<br>(F8)              | Estimate<br>(F11)<br>Save & Print<br>Estimate<br>(Alt F11) |

## 8. Click on Pay Now. Enter the amount and click on Save.

| - Ductomer Info               |                           |                          |                                                          |                 |
|-------------------------------|---------------------------|--------------------------|----------------------------------------------------------|-----------------|
| Customer : Small Wonders      | Alt+C Sales Executi       | /e : Harika V 📃 🛄        | Alt+S                                                    |                 |
| Available Credit Limit : 0.00 | Customer Em-              | il: 🚺 💼 2                | Send email to Customer                                   |                 |
| Available Creat Links         | Customer Mobile Numb      | r:                       | Send sms to Customer                                     |                 |
| Invoice Info                  |                           |                          | Tax Details :                                            |                 |
| Total Before roundoff :       | 3,300.00 Quanti           | y Total: 4.00            |                                                          |                 |
| Roundoff Amount :             | 0.00 Number of            | f Items : 4              |                                                          |                 |
|                               | Discount Ir               | cluded: 1,200.00         |                                                          |                 |
| Total :                       | 3,300.00 <sub>Taxir</sub> | cluded : 0.00            |                                                          |                 |
| - Paument Detail              |                           |                          |                                                          |                 |
| Amount Received :             | 3,300.00 Alt+A.           |                          |                                                          | G.E.S.          |
| Note :                        |                           | Pick<br>Message          | Total Received Amount :                                  | 3,3             |
|                               | Goods Delivered : 🔽       | Print Delivery Challan : | Returnable Balance :     Save Beturnable Amount as Custo | imer Advance I  |
|                               |                           |                          | Save metamatic Amount as custo                           | anor Advance (i |
|                               |                           |                          |                                                          |                 |